## ALL-BM100VDSL2V als ADSL Bridge Modem konfigurieren

- 1. Einloggen (192.168.16.254, user:admin, password:admin)
- 2. Oben auf "WAN" klicken und dann links im Menü "WAN-Mode" wählen.

| SYSTEM   Statistics   xDSL   WAN   LAN                                                                                                 | toute   FIREWALL   NAT   QoS   Multicast   IPv6   Home   Logout |
|----------------------------------------------------------------------------------------------------|-----------------------------------------------------------------|
| WAN Mode Selection                                                                                                    |                                                                 |
| This page allows to select the physical WAN mode in CPE device.<br>This has to be first configured before any WAN configuration is don |                                                                 |
|                                                                                                    | Physical WAN Selection                                          |
| Physical WAN Type                                                                                                    | ADSL 🗸                                                          |
| ТС Туре                                                                                                    | TC(Transmission Convergence) Selection                          |
|                                                                                                    | Help Apply Cancel                                               |

Als Port "ADSL" und als TC-Wert "ATM-TC" einstellen.

3. WAN-Channel Configuration

|                    | SYSTEM   Statistics   xDSL   WAN   LAN   Route   FIREWALL   NAT   QoS   Multicast   IPv6   Home   Logout |                   |                    |             |         |         |        |  |  |
|--------------------|----------------------------------------------------------------------------------------------------|-------------------|--------------------|-------------|---------|---------|--------|--|--|
| WA                 | WAN Channel Configuration                                                                                |                   |                    |             |         |         |        |  |  |
| This               | page allows management of layer-2                                                                        | channels for WAN. |                    |             |         |         |        |  |  |
| Auto Detect Enable |                                                                                                    |                   |                    |             |         |         |        |  |  |
|                    | Channel Name                                                                                             | VPI/VCI           | Encapsulation Mode | Link type   | ATM QoS | IF Name | Remove |  |  |
|                    | DSL                                                                                                    | 1/32              | LLC/SNAP           | rfc2684_eoa | UBR     | nas2    |        |  |  |
|                    | Add<br>Delete                                                                                            |                   |                    |             |         |         |        |  |  |

Eventuelle alte Einträge mit "Delete" löschen (vorher das Kästchen "Remove" anhaken).

Neuen Eintrag mit "Add" erstellen.

Bei Name etwas eintragen (z.B., wie hier, DSL).

Bei VPI/VCI die Werte 1 und 32 verwenden,

Encapsulation=LLC/SNAP,

Link Type=**EOATM** 

Danach Werte mit "add" abspeichern. Es erscheint obiger Bildschirm, bitte den Wert von "IF Name" aufschreiben oder merken, der wird gleich noch benötigt.

# ALL-BM100VDSL2V als ADSL Bridge Modem konfigurieren

4. Im linken Menü "WAN Setting" wählen. Mit "Add" einen neuen Eintrag erstellen.

Zuerst den "Attached Channel" wählen, das ist der Wert von "IF Name" von vorher.

| WAN                                                         |                                                                          |
|-------------------------------------------------------------|--------------------------------------------------------------------------|
| The CPE device can be connected to your service provider in | n any of the following ways                                              |
| Attached Channel<br>WAN TYPE<br>Wan connection Name         | 0. ptm0<br>0. ptm0<br>1. ptm0.6<br>2. eth1<br>3. eth1.7<br>4. VCC : nas2 |
| Static DNS                                                  | •                                                                        |
| Default WAN                                                 |                                                                          |

Dann als "WAN TYPE" den Wert "Bridge" wählen und unten "Default WAN" anhaken.

| WAN                                                                                   |                                                                     |           |  |  |  |  |
|---------------------------------------------------------------------------------------|---------------------------------------------------------------------|-----------|--|--|--|--|
| The CPE device can be connected to your service provider in any of the following ways |                                                                     |           |  |  |  |  |
| Attached Channel                                                                      | 0. ptm0                                                             | <b>•</b>  |  |  |  |  |
| WAN TYPE                                                                              | Dynamic IP Address                                                  | -         |  |  |  |  |
| Wan connection Name                                                                   | Dynamic IP Address<br>Static IP Address<br>PPPoE<br>PPPoA<br>Bridge | optional) |  |  |  |  |
| Static DNS                                                                            |                                                                     |           |  |  |  |  |
| Default WAN                                                                           | ۵                                                                   |           |  |  |  |  |

#### Resultat:

| WAN                                                                                   |                 |            |  |  |  |  |  |
|---------------------------------------------------------------------------------------|-----------------|------------|--|--|--|--|--|
| The CPE device can be connected to your service provider in any of the following ways |                 |            |  |  |  |  |  |
| Attached Channel                                                                      | 4. VCC : nas2   | •          |  |  |  |  |  |
| WAN TYPE                                                                              | Bridge          | <b>•</b>   |  |  |  |  |  |
| Wan connection Name                                                                   | WAN_Bridge_1/32 | (optional) |  |  |  |  |  |
|                                                                                       |                 |            |  |  |  |  |  |
|                                                                                       |                 |            |  |  |  |  |  |
| Default WAN                                                                           |                 |            |  |  |  |  |  |

Mit "Apply" die Eingaben abspeichern.

Das sollte dann ungefähr so aussehen:

| WA | WAN Setting    |                 |                              |        |                                 |  |  |  |  |
|----|----------------|-----------------|------------------------------|--------|---------------------------------|--|--|--|--|
|    | Auto Detect En | able            |                              |        |                                 |  |  |  |  |
|    | No             | WAN Name        | WAN Channel                  | Туре   | Default<br>Gateway              |  |  |  |  |
|    | O              | WAN_Bridge_ptm0 | PTM : VLAN - None            | Bridge | ۲                               |  |  |  |  |
|    | 0              | WAN_Bridge_1/32 | ATM : VC - 1/32, VLAN : None | Bridge | ۲                               |  |  |  |  |
|    |                |                 |                              |        | Add<br>Delete<br>Modify<br>Help |  |  |  |  |

Falls der Punkt bei "Default Gateway" noch falsch steht, bitte entsprechend ändern.

## ALL-BM100VDSL2V als ADSL Bridge Modem konfigurieren

| WAN Settir  | ng     |                                                                              |     |        |                    |
|-------------|--------|------------------------------------------------------------------------------|-----|--------|--------------------|
| Auto Detect | Enable | Do you really wish to make this Wan connection IP1 as the default gateway ?? |     | Туре   | Default<br>Gateway |
| 0           | IAW    |                                                                              |     | Bridge | 0                  |
| O           | WAI    | OK Abbrechen                                                                 | one | Bridge | ۲                  |
|             |        |                                                                              | I   |        |                    |

5. Das Modem sollte sich jetzt synchronisieren und nach kurzer Blinkphase muss die LINK/WAN LED permanent leuchten.

War dies erfolgreich sieht man unter "WAN Status" als Status den Wert "CONNECTED".

| WA | WAN Status          |                            |                 |           |                |               |                 |  |
|----|---------------------|----------------------------|-----------------|-----------|----------------|---------------|-----------------|--|
|    | No                  | WAN Channel                | Connection Type | Status    | IP             | Netmask       | Connection Name |  |
|    | 1                   | ATM: VC - 1/32, VLAN: None | Bridge          | CONNECTED | 192.168.16.254 | 255.255.255.0 | WAN_Bridge_1/32 |  |
|    | Gateway Information |                            |                 |           |                |               |                 |  |
|    |                     |                            |                 |           |                |               |                 |  |
|    | DNS Information     |                            |                 |           |                |               |                 |  |
|    | Primary             |                            |                 |           |                |               |                 |  |
|    | Secondary           |                            |                 |           |                |               |                 |  |

6. Das Modem ist jetzt betriebsbereit.

### Anmerkungen:

Sollten Sie sich einmal völlig "verkonfiguriert" haben, kann man das Modem über den "Reset" Taster auf der Geräterückseite in einen definierten Werkszustand bringen. Der Knopf sollte dazu während des Betriebs ca. 15 Sekunden gedrückt werden.

Alternativ kann man unter "System" im linken Menü unten "Reset" auswählen und dann den Punkt "Factory Reset" verwenden. Auch hierdurch ist das Modem nach dem Neustart wieder auf Werkseinstellungen zurückgesetzt.

Bei manchen ADSL-Leitungen ist es erforderlich, das "Vectoring" auszuschalten, falls der angeschlossene Router trotz erfolgreichem DSL-Link nicht ins Internet verbinden kann. Die Einstellung dazu finden Sie unter dem Menüpunkt "xDSL – Vectoring Mode Selection".